# DrayTek MSO Help Guide

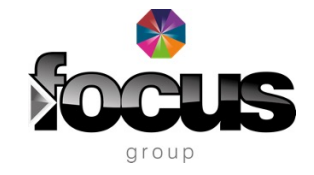

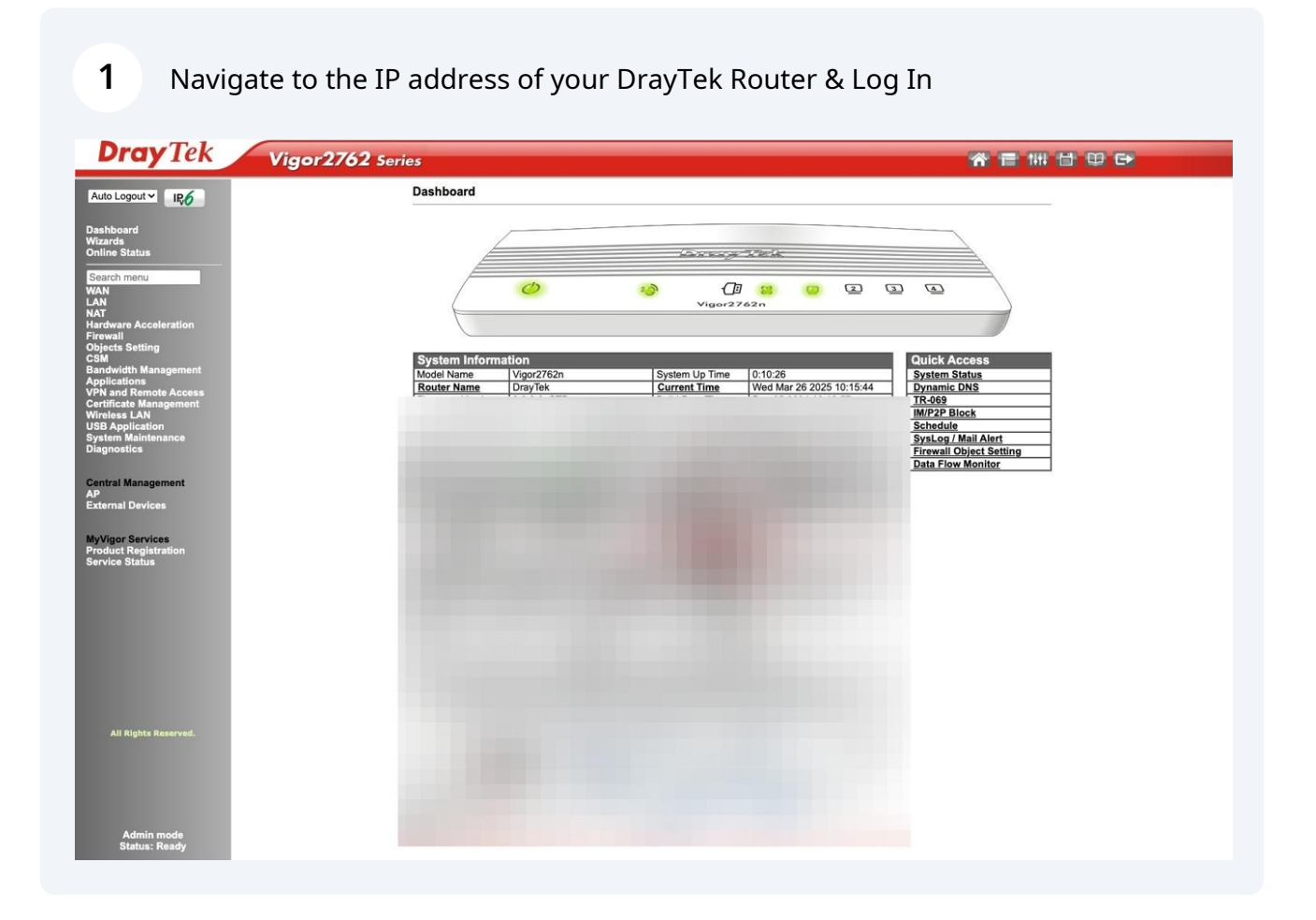

#### 2 Click "VPN and Remote Access"

| Dashboard<br>Wizards<br>Online Status                                                                                                    |                         |
|----------------------------------------------------------------------------------------------------|-------------------------|
| Search menu<br>WAN<br>LAN<br>NAT<br>Hardware Acceleration<br>Firewall<br>Objects Setting<br>CSM<br>Bandwidth Management<br>Application<br>VPN and Remote Access<br>Softificate Management<br>Wireless LAN<br>USB Application | System In<br>Model Name |

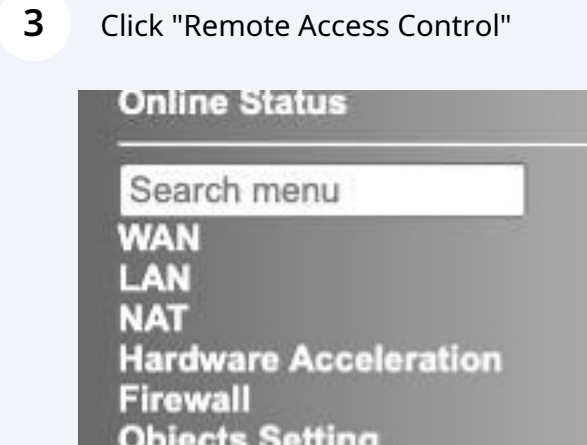

Firewall Objects Setting CSM Bandwidth Management Applications

Remote Access Control

#### 4 Uncheck "Enable SSL VPN Service"

5

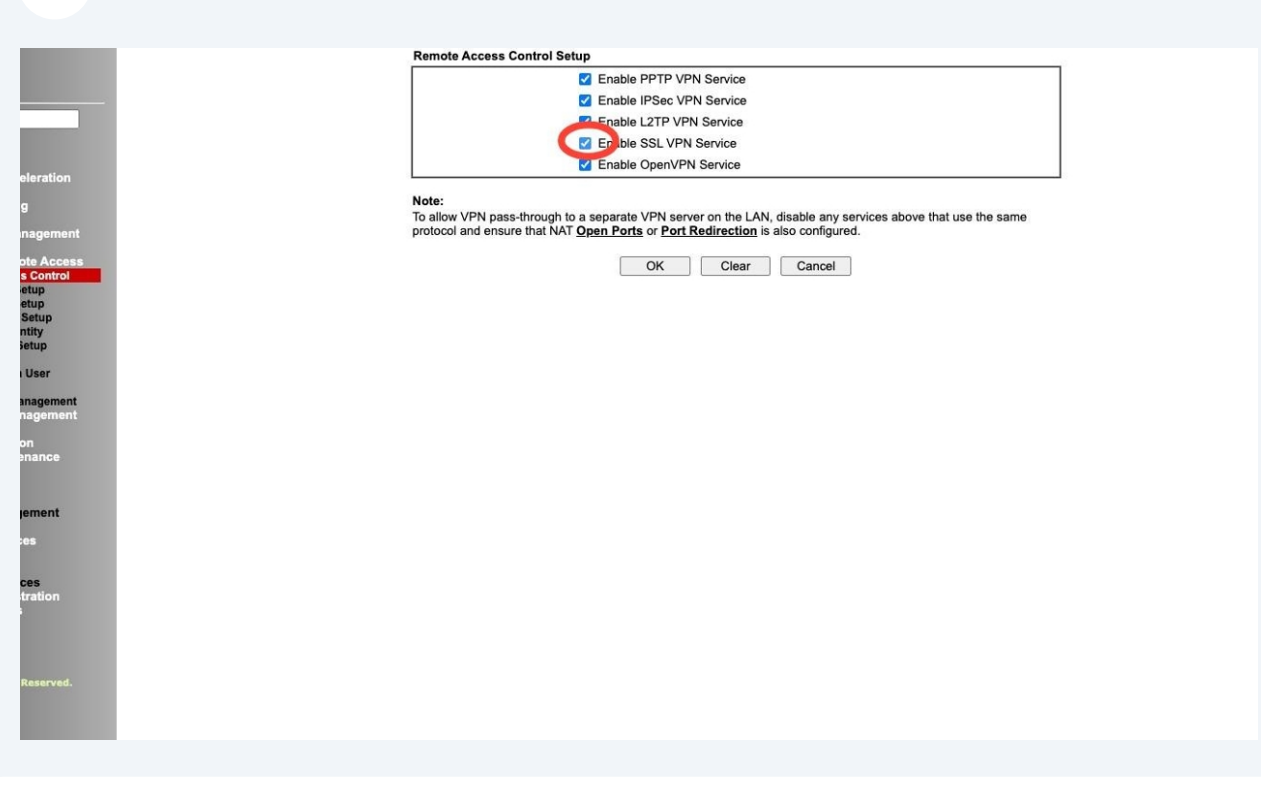

Click OK, it will prompt you to reboot however you can skip this by moving to the next menu option.

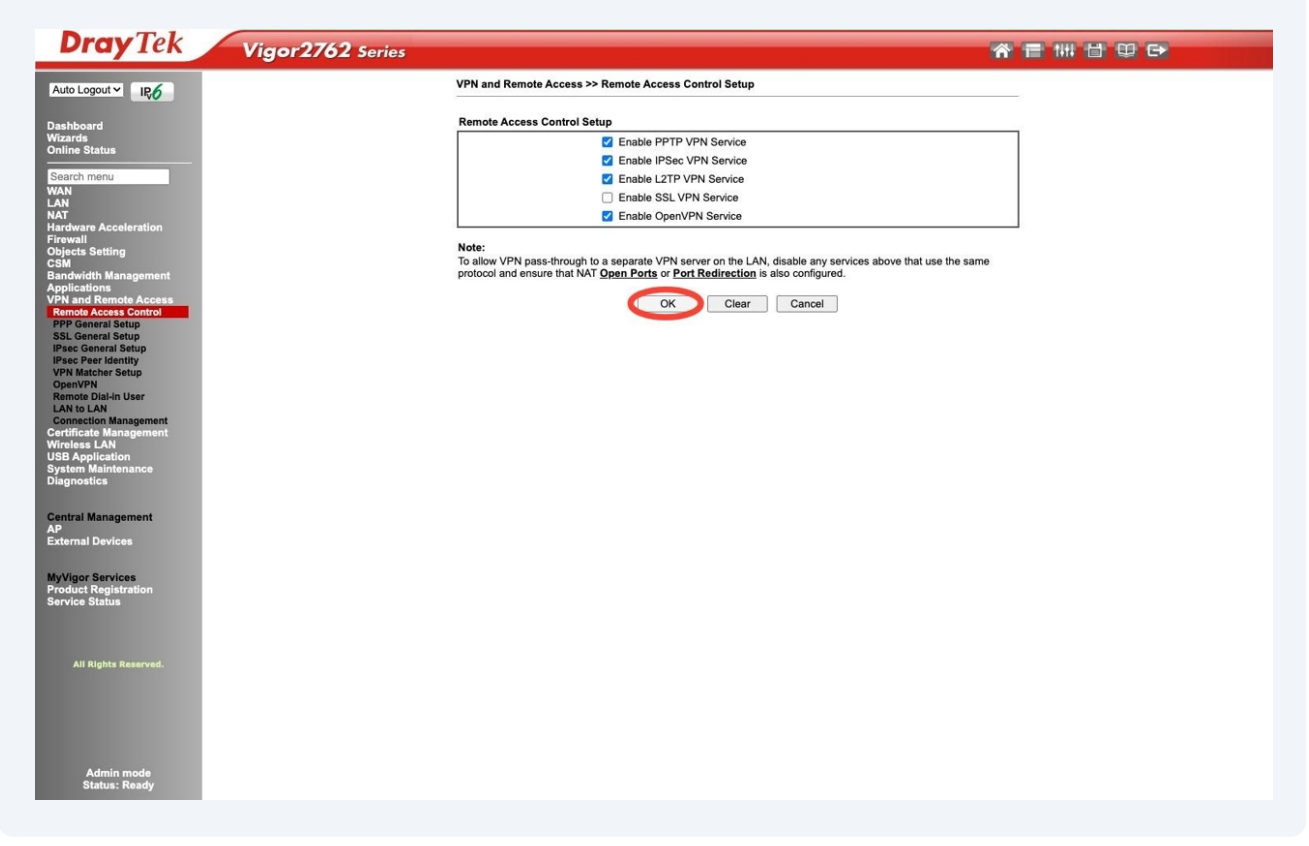

6 Click "Objects Setting"

| shboard                                                                         | Reboot System                                                                                |
|---------------------------------------------------------------------------------|----------------------------------------------------------------------------------------------|
| zaros<br>line Status                                                            | Do you want to reboot your router ?                                                          |
| earch menu<br>AN<br>N<br>IT                                                     | <ul> <li>Using current configuration</li> <li>Using factory default configuration</li> </ul> |
| rdware Acceleration<br>jects Setting                                            | ОК                                                                                           |
| ndwidth Management<br>plications<br>N and Remote Access<br>emote Access Control |                                                                                              |
| PP General Setup<br>SL General Setup<br>'sec General Setup                      |                                                                                              |
| 'sec Peer Identity<br>PN Matcher Setup<br>penVPN<br>emote Dial-in User          |                                                                                              |
| AN to LAN<br>onnection Management<br>rtificate Management                       |                                                                                              |
| reless LAN<br>B Application<br>stem Maintenance                                 |                                                                                              |
| agnostics                                                                       |                                                                                              |
| ntral Management                                                                |                                                                                              |

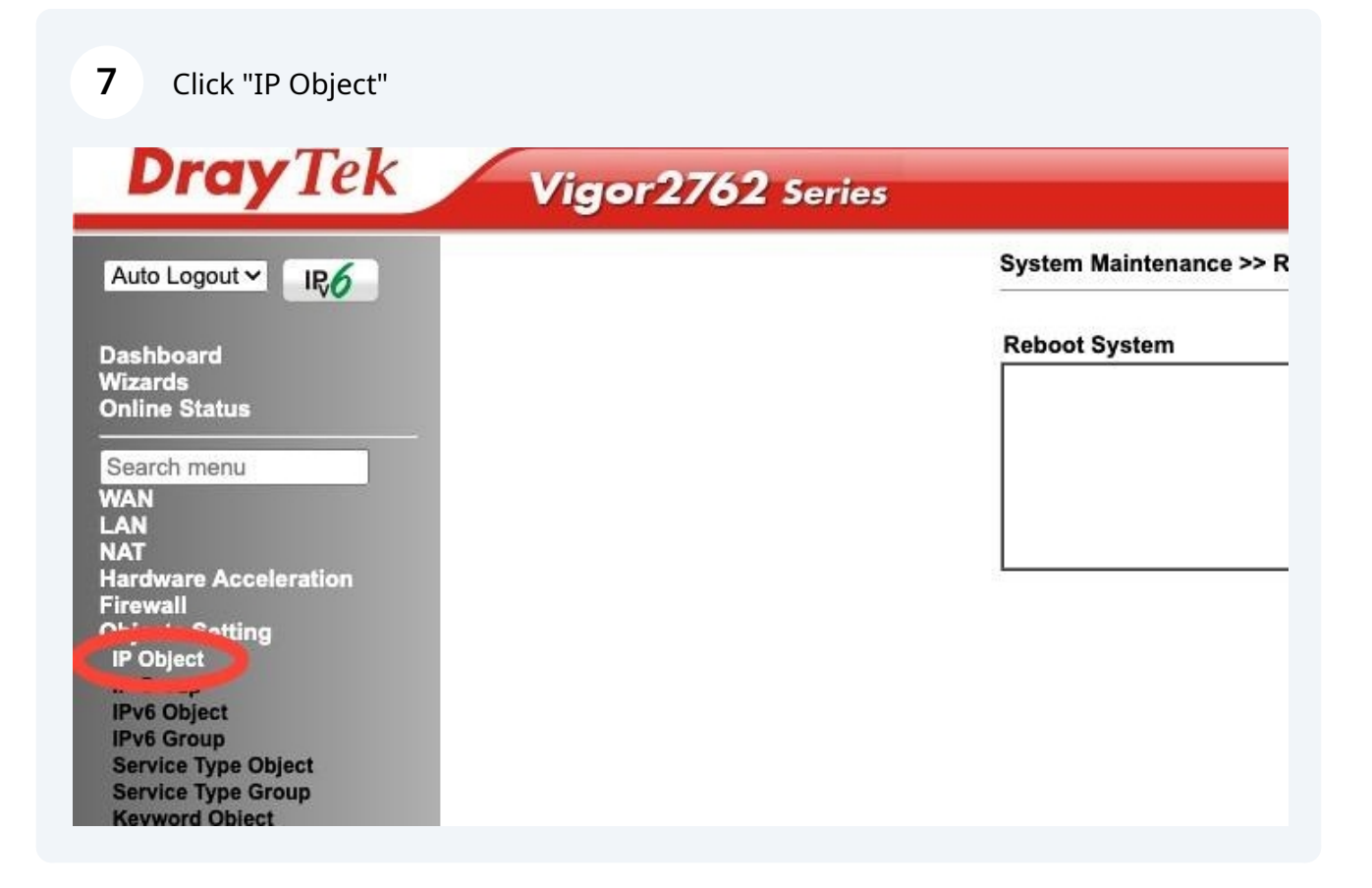

# 8 Click "1." or the next available empty number

| K Vigor2762 s | eries                                              |                             |                   |                      | <b>A</b>               |
|---------------|----------------------------------------------------|-----------------------------|-------------------|----------------------|------------------------|
|               | Objects Setting >> IP Object                       |                             |                   |                      |                        |
|               | Create from ARP Table<br>Create from Routing Table |                             |                   |                      | the Frankrik Default   |
|               | IP Object Profiles:                                |                             |                   |                      | Set to Factory Default |
|               | View: All V                                        |                             |                   |                      | Search                 |
|               | Index Name                                         | Address                     | Index             | Name                 | Address                |
|               |                                                    |                             | 17.               |                      |                        |
|               | 2                                                  |                             | 18.               |                      |                        |
|               | 3.                                                 |                             | <u>19.</u><br>20  |                      |                        |
|               | <u>4.</u><br>6                                     |                             | 20.               |                      |                        |
|               | 6                                                  |                             | 22                |                      |                        |
|               | 7.                                                 |                             | 23.               |                      |                        |
|               | 8.                                                 |                             | 24.               |                      |                        |
|               | 9.                                                 |                             | 25.               |                      |                        |
|               | 10.                                                |                             | 26.               |                      |                        |
|               | 11.                                                |                             | 27.               |                      |                        |
|               | <u>12.</u>                                         |                             | 28.               |                      |                        |
|               | <u>13.</u>                                         |                             | 29.               |                      |                        |
|               | 14.                                                |                             | 30.               |                      |                        |
|               | <u>15.</u>                                         |                             | 31.               |                      |                        |
|               | <u>16.</u>                                         |                             | <u>32.</u>        |                      |                        |
|               | << <u>1-32   33-64   65-96   97-128  </u>          | <u>129-160   161-192</u> >> |                   |                      | <u>Next</u> >>         |
|               | Export IP Object                                   |                             | Restore IP C      | Dbject               |                        |
|               | Backup the current IP Object                       | s with a CSV file           | Choose file       | No file chosen       |                        |
|               | O Download the default CSV te<br>Download          | mplate to edit              | Restore           |                      |                        |
|               | Note:<br>For better compatibility, it's sugge      | sted to edit IP Objets      | with the provided | default CSV template |                        |
|               |                                                    |                             |                   |                      |                        |
|               |                                                    |                             |                   |                      |                        |
|               |                                                    |                             |                   |                      |                        |

#### Enter the following details

Name: Focus Group Address Type: Single Address Start IP Address: 193.117.174.130

Press OK

| Name:             | Focus Group            |  |  |  |  |  |
|-------------------|------------------------|--|--|--|--|--|
| Interface:        | Any 🗸                  |  |  |  |  |  |
| Address Type:     | Single Address 🗸       |  |  |  |  |  |
| Mac Address:      | 00:00:00:00:00:00      |  |  |  |  |  |
| Start IP Address: | 193.117.174.130 Select |  |  |  |  |  |
| End IP Address:   | 0.0.0.0 Select         |  |  |  |  |  |
| Subnet Mask:      | 255.255.255.254 / 31 🗸 |  |  |  |  |  |
| Invert Selection: |                        |  |  |  |  |  |
|                   |                        |  |  |  |  |  |

## 10 Click "Management"

| WAN                              | View: All             | ~                          |                             | helovens in           |
|----------------------------------|-----------------------|----------------------------|-----------------------------|-----------------------|
| LAN                              | Index                 | Name                       | Address                     | Index                 |
| NAI<br>Hardware Acceleration     | <u>1.</u>             | Focus Group                | 193.117.174.130             | <u>17.</u>            |
| Firewall                         | <u>2.</u>             |                            |                             | <u>18.</u>            |
| Objects Setting                  | <u>3.</u>             |                            |                             | <u>19.</u>            |
| CSM<br>Bandwidth Management      | 4.                    |                            |                             | 20.                   |
| Applications                     | <u>5.</u>             |                            |                             | <u>21.</u>            |
| VPN and Remote Access            | 6.                    |                            |                             | 22.                   |
| Certificate Management           | 7.                    |                            |                             | 23.                   |
| USB Application                  | 8.                    |                            |                             | 24.                   |
| System Maintenance               | 9                     |                            |                             | 25.                   |
| System Status                    | 10                    |                            |                             | 26                    |
| Administrator Password           | 10.                   |                            |                             | 27                    |
| User Password                    | 11.                   |                            |                             | 20                    |
| Login Page Greeting              | 12.                   |                            |                             | 28.                   |
| SysLog / Mail Alert              | <u>13.</u>            |                            |                             | <u>29.</u>            |
| Time and Date                    | <u>14.</u>            |                            |                             | <u>30.</u>            |
| SIMME                            | <u>15.</u>            |                            |                             | <u>31.</u>            |
| Management                       | <u>16.</u>            |                            |                             | 32.                   |
| Self-Signed Certificate          | << <u>1-32   33-6</u> | 64   <u>65-96   97-128</u> | <u>129-160   161-192</u> >> |                       |
| Firmware Upgrade                 | Export IP OI          | bject                      |                             | Restore IP Obje       |
| Modem Code Upgrade               | Backup t              | the current IP Object      | cts with a CSV file         | Choose file No        |
| Dashboard Control<br>Diagnostics |                       | d the default CSV t        | emplate to edit             | Restore               |
|                                  | Download              |                            |                             |                       |
| Central Management               | Note:                 | moatibility it's suga      | ested to adit IP Objets w   | ith the provided defe |

#### **11** Under the "Access List from the Internet"

Enter the new IP Object, depending on your router model & current firmware, this could look slightly different and some variations are listed below:

a. Choose the IP Object from the drop down b. Add the index value (e.g. 1) in the available field c. Enter the IP address in full in the available field

This locks access from the internet down to Focus Groups Head Office, which helps secure the router whilst the update is completed. This can be removed later if required.

| IPv4 Man                                                                        | agement Setup                                                             | IPv6 Management Setup                                                                                                    | LAN Access Setu                        |
|---------------------------------------------------------------------------------|---------------------------------------------------------------------------|----------------------------------------------------------------------------------------------------|----------------------------------------|
| Router Name                                                                     | DrayTek                                                                   |                                                                                                    |                                        |
| Default:Disable     Enable Valida                                               | e Auto-Logout<br>tion Code in Internet/LAN                                | Access Management Port Setu<br>© User Define Ports                                                                                                    | p<br>Default Ports                     |
| Note: IE8 and bell<br>CAPTCHA auth co                                           | low version does NOT sup<br>ode.                                          | port DrayOS Telnet Port<br>HTTP Port                                                                                                    | 23 (Default: 23)<br>8088 (Default: 80) |
| Internet Access                                                                 | Control                                                                   | HTTPS Port                                                                                                    | 443 (Default: 443)                     |
| Allow manage                                                                    | ment from the Internet                                                    | FTP Port                                                                                                    | 21 (Default: 21)                       |
| Domain name a                                                                   | allowed                                                                   | TR069 Port                                                                                                    | 8069 (Default: 8069)                   |
| FTP Server                                                                      |                                                                           | SSH Port                                                                                                    | 22 (Default: 22)                       |
| HTTP Serve                                                                      | er Enforce HTTPS Acce<br>ver                                              | Ports 8001 and 8043 are                                                                                                    | used for Hotspot Web Portal.           |
| ☐ Teinet Serve<br>☐ TR069 Serv<br>☐ SSH Server<br>☐ SNMP Serv<br>☑ Disable PING | er<br>ver<br>r<br>er<br>from the Internet                                 | Brute Force Protection<br>Enable brute force log<br>FTP Server<br>HTTP Server<br>HTTPS Server                                                                                                    | gin protection                         |
| Access List from<br>Apply Access<br>List Type                                   | the Internet<br>List to PING<br>Index Descript<br>[1-Focus Grot ] 193.117 | ion Carteria Server<br>Carteria Server<br>Ca |                                        |
| 3 IP Object ~<br>4 IP Object ~                                                  | None v                                                                    | Maximum login failure<br>Penalty period<br>Blocked IP List                                                                                                    | s 3 times 60 seconds                   |
| 5 IP Object V<br>6 IP Object V                                                  | None V                                                                    | TLS/SSL Encryption Se                                                                                                    | etup                                   |
| 7 IP Object ~                                                                   | None 🗸                                                                    | Enable TLS 1.2                                                                                                    |                                        |
| 8 IP Object ~                                                                   | None 👻                                                                    | Enable TLS 1.1                                                                                                    |                                        |
| 9 IP Object 🗸                                                                   | None Y                                                                    | Enable TES 1.0                                                                                                    |                                        |
| 10 IP Object ~                                                                  | None V                                                                    | AP Management                                                                                                    |                                        |
| 1                                                                               |                                                                           | 🗹 Enable ΔΡ Managem                                                                                                    | ent                                    |

### 12 Click OK

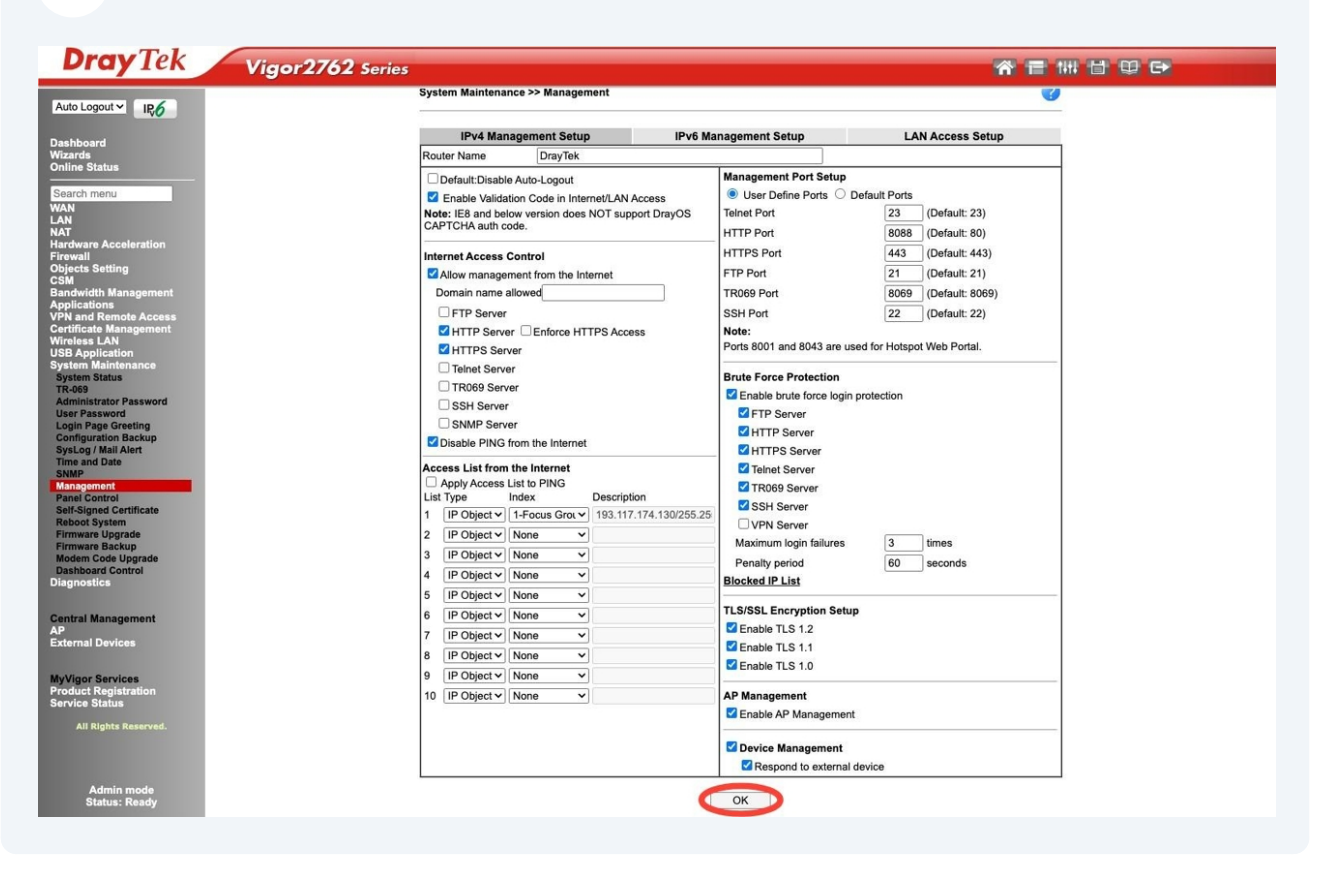

Reboot router using current configuration by pressing OK.

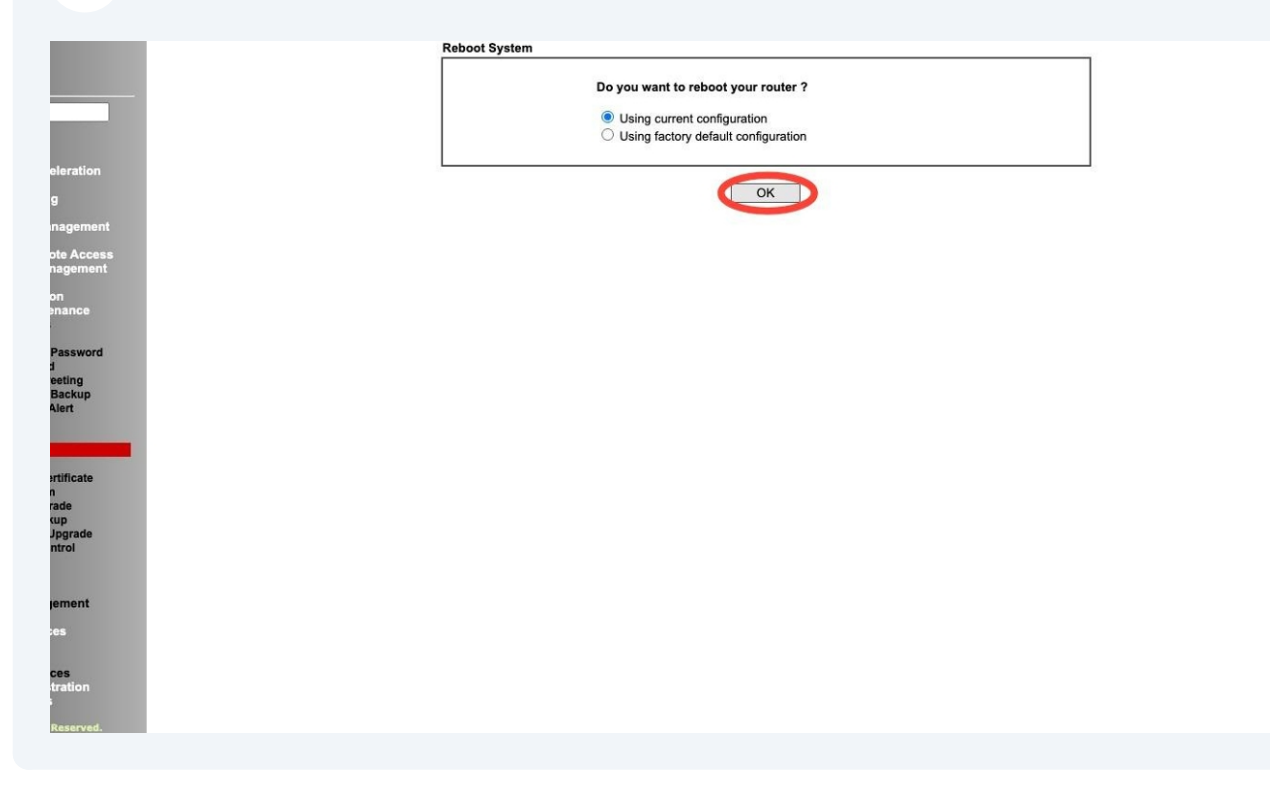

### Once the router has rebooted, log back in.

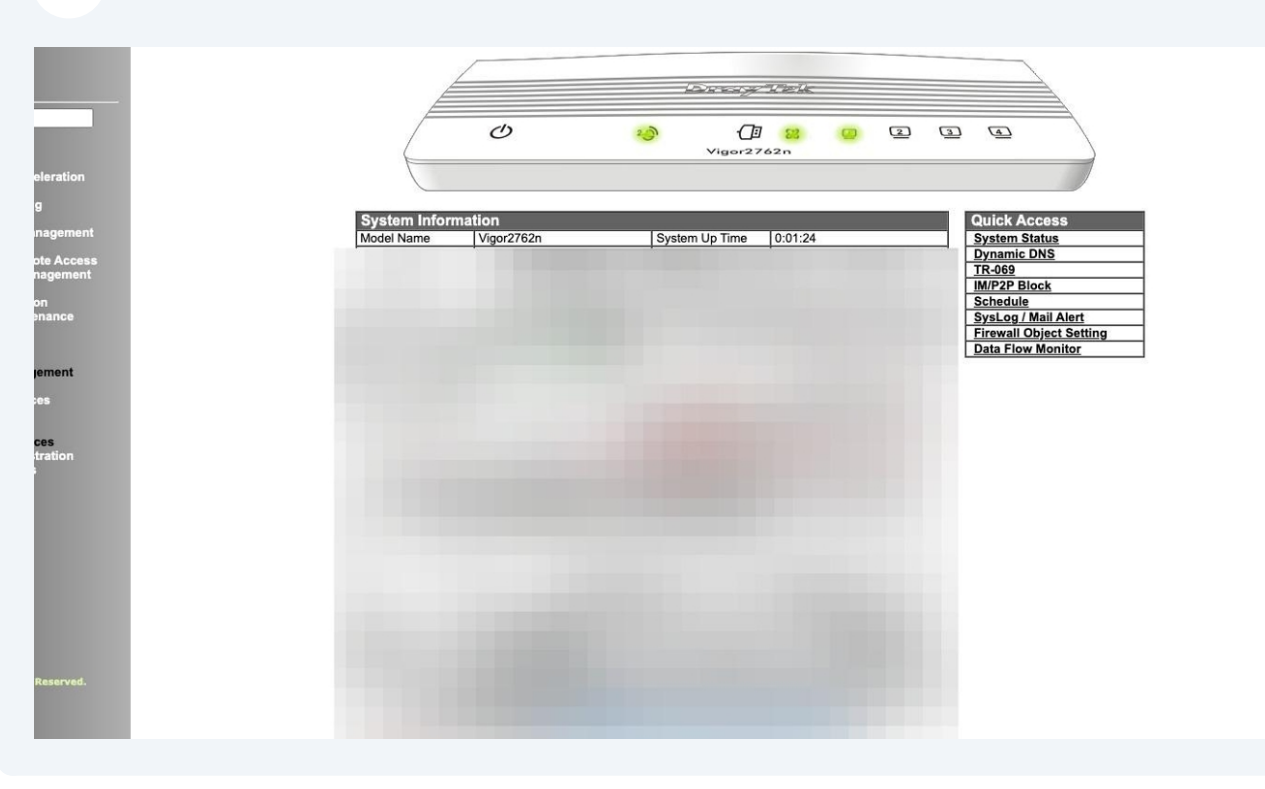

## Click "System Maintenance"

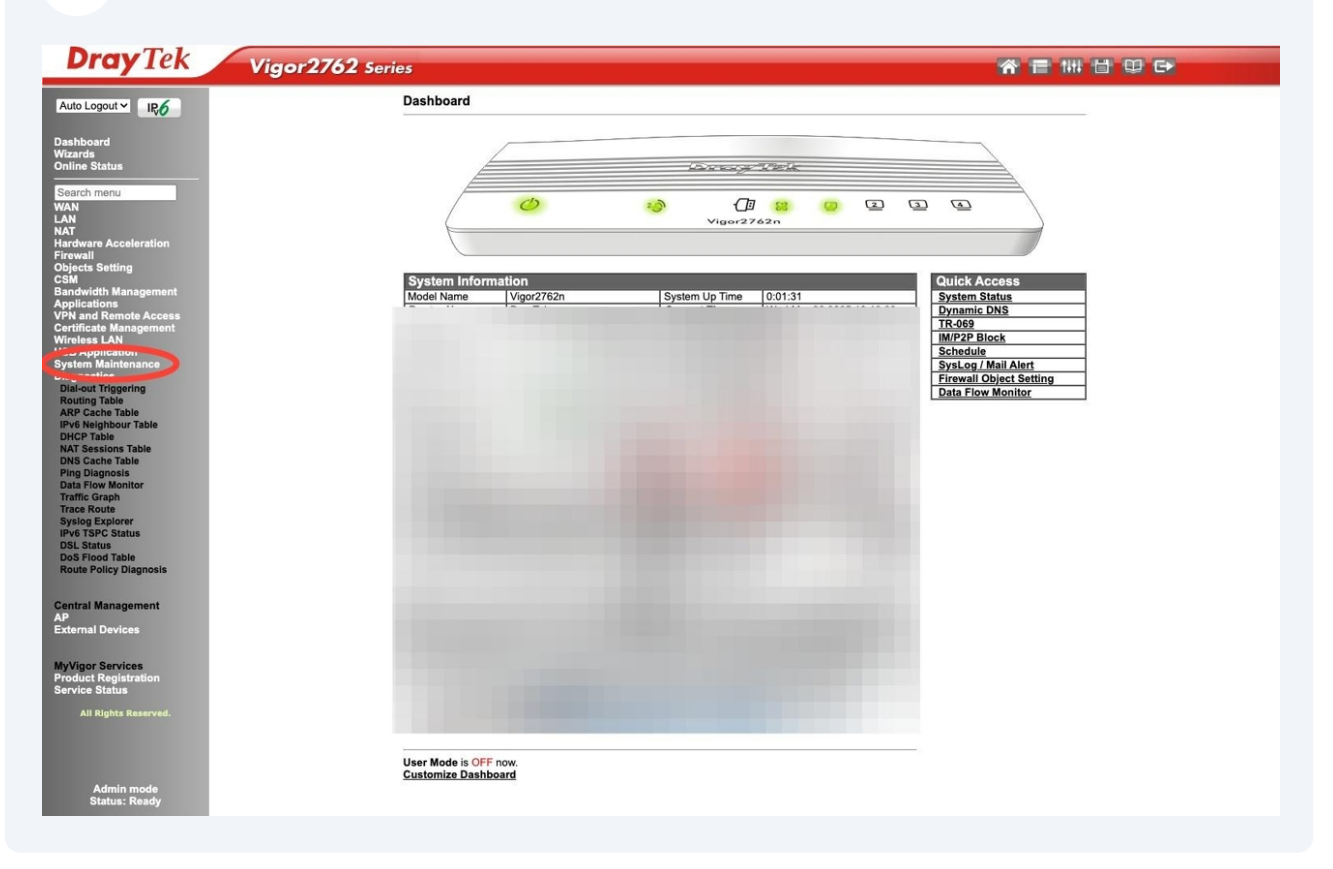

## 16 Click "Firmware Upgrade"

| Administrator Password  | LANI       |
|-------------------------|------------|
| User Password           | IBv4       |
| Configuration Backup    | 11- 4-4    |
| SysLog / Mail Alert     | 14/4       |
| Time and Date           | W/A        |
| SNMP                    | <u>VVA</u> |
| Management              |            |
| Panel Control           |            |
| Self-Signed Certificate | Inter      |
| . auoot System          | DS         |
| Cirmware Backure        | W          |
| Modem Code Upgrade      |            |
| Dashboard Control       | WL         |
| Diagnostics             | 115        |
|                         | 08         |
|                         |            |

**17** Upload the .ALL file for the model of your router, you can find the latest firmware here:

#### https://github.com/Focusgrp/Firmware/tree/main/Draytek

| - | Select a minite re file.            |         |         |  |  |
|---|-------------------------------------|---------|---------|--|--|
| 1 | Choose file Note chosen             |         |         |  |  |
| - | Cherron opyrage to upload the file. | Upgrade | Preview |  |  |

## 18 Press "Upgrade"

|   | System Maintenance >> Firmware Upgrade                                                                                                    | ? |
|---|----------------------------------------------------------------------------------------------------|---|
| 9 | Wait for Firmware Upgrade to complete                                                                                                    |   |
|   |                                                                                                    |   |
|   |                                                                                                    |   |
|   |                                                                                                    |   |
|   |                                                                                                    |   |
|   |                                                                                                    |   |
|   |                                                                                                    |   |
|   |                                                                                                    |   |
|   | Upgrade using the ALL file will retain existing router configuration, whereas using the RST file will reset the configuration to factory defaults. |   |
|   | Click Upgrade to upload the file. Upgrade Preview                                                                                                  |   |
|   | Select a firmware file.<br>Choose file v2762 3992BT 779517 all                                                                                     |   |
|   | Web Firmware Upgrade                                                                                                    |   |
|   | Download Link: https://www.draytek.co.uk/support/                                                                                                  |   |

Web Firmware Upgrade

| Firmware Upgrade is in progress It must NOT be interrupted! |
|-------------------------------------------------------------|
|                                                             |
|                                                             |

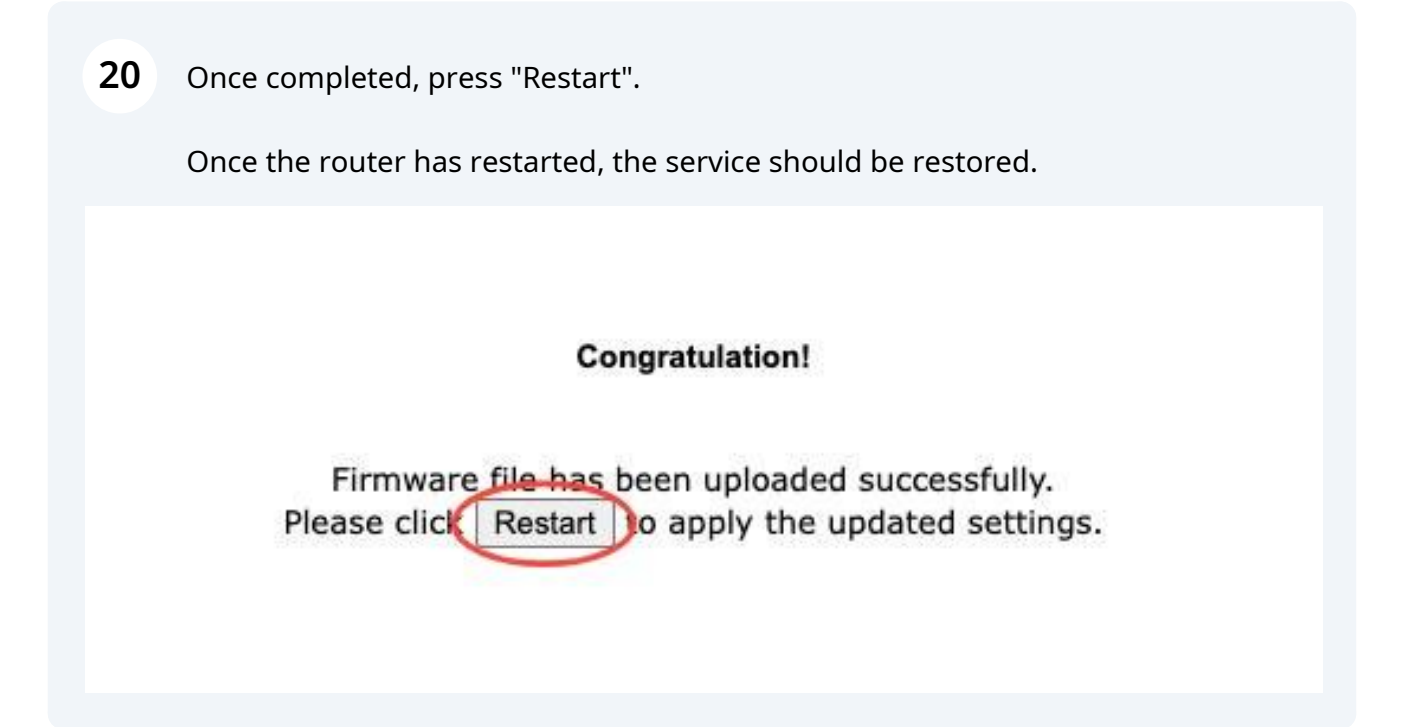